# Handbok UEDB

# Läsbehörighet för kommuner utanför Stockholms län

Eva Rehnberg 2021-02-22

Handbok för utanför Stockholms län med elever folkbokförda i Stockholms län och även för användare med läs/tittbehörighet till UEDB. Registrering sker i Ungdom och Elevdatabasen.

## Innehåll

| Inledning                                 | 1 |
|-------------------------------------------|---|
| Logga in med bank-id                      | 1 |
| Elever                                    | 3 |
| Rapporter/statistik                       | 4 |
| Kommuner som ingår i Storsthlms samverkan | 5 |

#### Inledning

Kommunerna i Stockholms län, Håbo och Gnesta kommun registrerar elever som går i kommunens gymnasium i länets databas UEDB (Ungdom och Elevdatabasen)

Elever som går hos fristående huvudmän registreras av respektive huvudman i UEDB.

I UEDB skapas ett underlag för utbetalning varje månad till respektive huvudman inom länet och till friskolor i landet med elever från Stockholms län.

För kommuner utanför samverkan registrera folkbokföringskommunen in eleven i UEDB och folkbokföringskommunen kan också skriva in ett belopp som sedan utbetalas varje månad till kommunal huvudman utanför länet (istället för en faktura).

För de kommuner utanför länet där det finns elever från Stockholms län, Håbo och Gnesta kommun finns möjlighet att få inloggning till UEDB för att se uppgifter på vilken/vilka elever som är registrerade och även få fram utbetalningsrapporter.

### Logga in med bank-id

För att logga in krävs att du har ett bank-id men först måste ett konto skapas, kontakta UEDB-support, <u>uedb-support@storsthlm.se</u>.

De uppgifter som behövs för att skapa ett konto är personnummer, namn och e-post på användaren När kontot är skapat får du ett mejl och kan logga in med bank-id

Gå till Storsthlms hemsida <u>www.storsthlm.se/uedb</u> och därifrån kommer du till inloggningssidan.

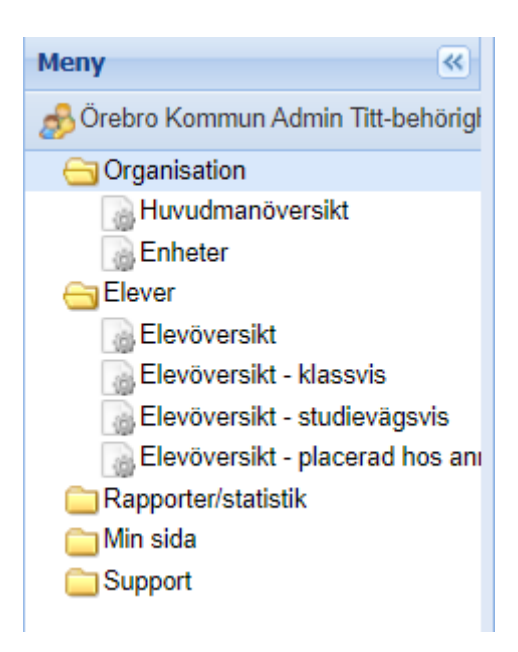

När du loggat in ser du följande. Det finns ett antal mappar i UEDB Klickar du på dessa så öppnar sig undermappar.

- Organisation.
  - o Huvudmanöversikt (se nästa sida för mer information)
  - Enhetsöversikt här finns ett antal flikar bl.a.
    - Studievägar-här finns de koder som är upplagda i UEDB på respektive skola
    - Dubbla elever (om eleven är registrerad på flera skolor samtidigt)
- Elever.
  - Elevöversikt. Här går det att söka på allmän information om eleven, såsom namn, personid, startdatum
  - Elevöversikt studievägsvis. Här ser du eleven som folkbokföringskommunen placerat
- Rapporter/statistik.
  - Importerade rapporter. Här finns de preliminära utbetalningsrapporterna som skapas och även de definitiva rapporterna. När definitiva rapporter skapas varje månad försvinner de tidigare preliminära rapporterna
- Min sida
  - o Meddelanden
- Support
  - o Länkas till <u>www.storsthlm.se</u> där mer information finns

Elevens folkbokföringskommun lägger in mottagande kommuns bankgiro/plusgiro för att utbetalning ska fungera via UEDB. Du kan se detta under Organisation Huvudmanöversikt i fliken Huvudmaninformation.

| Meny «                                  | 🔒 Huvudmanöversikt 🖲 |                      |           |               |         |             |                       |  |
|-----------------------------------------|----------------------|----------------------|-----------|---------------|---------|-------------|-----------------------|--|
| 🔊 Örebro Kommun Admin Titt-behörigh     | Huvudman             | Huvudman             |           |               |         |             |                       |  |
| Organisation Huvudmanöversikt           | Örebro kommun        |                      |           |               |         |             |                       |  |
| Binheter<br>▷ 🧰 Elever                  | Huvudman Ör          | ebro kommun          |           |               |         |             |                       |  |
| ▷ 🧰 Rapporter/statistik<br>▷ 🧰 Min sida | Adress Bo<br>701     | x 30000<br>35 ÖREBRO |           |               |         |             |                       |  |
| D ⊆ Support Län/kommun 1880 Örebro      |                      |                      |           |               |         |             |                       |  |
|                                         | Huvudmaninforma      | tion Adresser        | Kontakter | Verksamhetsår | Enheter | Studievägar | Andras Tillägg/Avdrag |  |
|                                         | Huvudman             |                      |           |               |         |             |                       |  |
|                                         | Namn                 | Örebro kommu         | in        |               |         |             |                       |  |
|                                         | Beskrivning          |                      |           |               |         |             |                       |  |
|                                         | Organisationsnummer  | 212000-1967          |           |               |         |             |                       |  |
|                                         | Regi                 | Kommunal             |           |               |         |             |                       |  |
|                                         | Verksamhetsår        | 2012/2013            |           |               |         |             |                       |  |
|                                         | Referens             |                      |           |               |         |             |                       |  |
|                                         | Bankgiro             | 5912-4594            |           |               |         |             |                       |  |
|                                         | Plusgiro             |                      |           |               |         |             |                       |  |
|                                         | Län/Kommun           | 1880 Örebro          |           |               |         |             |                       |  |
|                                         | Extern data          | Nej                  |           |               |         |             |                       |  |

- Om bankgiro/Plusgiro inte är korrekt inlagt, kontakta UEDB-support.
- Under övriga flikar kan du se information om enheter, studievägar etc.

#### Elever

| levö     | versikt                    |   |                               |   |            |   |      |        |   |   |
|----------|----------------------------|---|-------------------------------|---|------------|---|------|--------|---|---|
| Filter 🕯 |                            |   |                               |   |            |   |      |        |   |   |
| Fält     |                            |   |                               |   |            |   |      |        |   |   |
|          | Aktiv i program inom datum | ~ | Överlappar (start och slut in | ~ | 2018-02-21 | • | 2018 | -02-22 | • | ~ |
|          | Efternamn                  | ~ | Innehåller                    | ~ |            |   |      |        |   |   |
| 0        | Enhet                      | ~ | Innehåller                    | ~ |            |   |      |        |   |   |
|          | Folkbokföringskommun       | ~ | Lika med                      | ~ |            |   |      | ~      |   |   |
|          | Förnamn                    | ~ | Innehåller                    | ~ |            |   |      |        |   |   |
|          | Person ID                  | ~ | Lika med                      | ~ |            |   |      |        |   |   |
|          | Skolform                   | ~ | Lika med                      | ~ |            |   |      | ~      |   |   |
|          | Studievägskod              | ~ | Innehåller                    | ~ |            |   |      |        |   |   |
| 0        | Årskurs                    | ~ | Någon av                      | ~ |            |   |      | ~      |   |   |
|          |                            |   |                               |   |            |   |      |        |   |   |

- Under mappen Elever gå till Elevöversikt Studievägsvis.
- Default visas de elever som har en placering per idag när du klickar på verkställ.

| 🕴 4 🛛 Sida 🚺 av 3 🕨 🔰             | ಿ 15• 📑•   💍    | •       | P         |                 |                    |                   |         |                     |
|-----------------------------------|-----------------|---------|-----------|-----------------|--------------------|-------------------|---------|---------------------|
| Sorteringsordning: [Studievägskod | ]               |         |           |                 |                    |                   |         |                     |
| Enhet                             | Person ID       | Förnamn | Efternamn | Studievägskod 🔺 | Startdatum program | Slutdatum program | Årskurs | Folkbokföringsdatum |
| RGD-RGH, Tullängsskolan           | 2               |         | Granqvist | BA              | 2017-08-22         |                   | ÅK1     | 2012-07-01          |
| Tullängsskolan                    | (000 10 10 702) |         | Hansen    | BA              | 2016-08-18         |                   | ÅK2     | 2006-12-09          |
| Tullängsskolan                    | 2000            |         | Lindberg  | BA              | 2017-08-21         |                   | ÅK1     | 2001-05-13          |
| RGD-RGH, Virginska skolan         |                 |         | Gurden    | BF              | 2015-08-17         |                   | ÅK3     | 2010-03-08          |

- Eleverna visas nu i en lista. Ovan ser du vilka kolumner som visas default.
- För att välja flera/eller ta bort kolumner som ska visas, för muspekaren över en kolumn och klicka på pilen som då visas. Välj kolumner och bocka därefter för de kolumner som ska visas i dialogen. Här finns ex folkbokföringskommun

|              | Г  | Fält       |                             |      |                               |   |            |        |         |        |                      |      |           |
|--------------|----|------------|-----------------------------|------|-------------------------------|---|------------|--------|---------|--------|----------------------|------|-----------|
|              |    | 0          | Aktiv i program inom datum  | ~    | Överlappar (start och slut in | ~ | 2018-02-21 | 201    | 8-02-22 | •      | ×                    | 1    |           |
|              |    |            | Efternamn                   | ~    | Innehåller                    | ~ |            |        |         |        | Enhet                |      |           |
|              |    | 0          | Enhet                       | ~    | Innehåller                    | ~ |            |        |         |        | Person ID            |      |           |
|              |    |            | Folkbokföringskommun        | ~    | Lika med                      | ~ |            |        | ~       |        | Förnamn              |      |           |
| vis<br>os an |    | 0          | Förnamn                     | ~    | Innehåller                    | ~ |            |        |         |        | Efternamn            |      |           |
| 03 an        |    | 0          | Person ID                   | ~    | Lika med                      | ~ |            |        |         |        | Studievägskod        |      |           |
|              |    |            | Skolform                    | *    | Lika med                      | ~ |            |        | *       |        | Startdatum program   |      |           |
|              |    | 0          | Studievägskod               | ~    | Innehåller                    | ~ |            |        |         |        | Slutdatum program    |      |           |
|              |    |            | Årskurs                     | *    | Någon av                      | ~ |            |        | *       |        | Årskurs              |      |           |
|              |    | $\bigcirc$ |                             |      |                               |   |            |        |         |        | Folkbokföringsdatum  |      |           |
|              |    |            |                             |      |                               |   |            |        |         |        | Avbrottsanteckningar |      |           |
|              |    |            |                             |      |                               |   |            |        |         |        | Avbrottsdatum        |      |           |
|              |    |            |                             |      |                               |   |            |        |         |        | Avbrottsorsak        |      |           |
|              |    |            | Sida 1 av 3 🕨 🔰 🧯           | 2 1  | 15• 📑• 冬•                     |   |            | Q      |         |        | Externt ID           |      |           |
|              | So | rtering    | sordning: [Studievägskod 🔶] |      |                               |   |            |        |         |        | Folkbokföringskommun |      |           |
|              | E  | nhet       | P                           | erso | n ID Förnamn                  |   |            | Efterr | namn    | Studie | Huvudman             | jram | Slutdatum |

• För att ändra ordningen på kolumnerna, klicka på kolumnen som ska flyttas och dra och släpp kolumnerna i den ordning de ska visas i dialogen.

#### Rapporter/statistik

| ▷ □ Organisation ▷ □ Elever               | Importerade rappo | rter |          |   |   |
|-------------------------------------------|-------------------|------|----------|---|---|
| Rapporter/statistik Importerade rapporter | Filter            |      |          |   |   |
| ⊳ 🧰 Min sida                              | Fält              |      |          |   |   |
| Support                                   | Enhetsnamn        | ~    | Lika med | ¥ | ~ |
|                                           | G Huvudman        | ~    | Lika med | ~ | ~ |
|                                           | Rapporttyp        | ~    | Lika med | ~ | ~ |
|                                           |                   |      |          |   |   |

- Under mappen rapporter/statistik visas de rapporter som skapas. Klicka på verkställ.
- Preliminära rapporter skapas varje vecka (de tidigare prel rapporterna läses över när nya skapas) inför den definitiva körningen som görs den 10 i månaden (med undantag av september där mätdatum är den 15 och i juni är mätdatum den 1 juni) och då skapas den definitiva rapporten som ligger kvar för varje månad.
- Importerade rapporter som genereras:
  - Inbetalningsunderlag
  - o Förändringslista
  - Fellista per huvudman (avser inbetalningar)
- För de kommuner i länet som har valt att lägga in ett tilläggsbelopp för utbetalning visas beloppet i rapporterna per folkbokföringskommun.
- De kommuner som inte lagt in något belopp finns elevens placering med men inget belopp inlagt. Priskod Avtal = 0 kr. Folkbokföringskommunen skriver in beloppet.
- Utbetalningarna hanteras av respektive kommun och rekommenderas från Storsthlm att utbetalas den 20-22 i månaden.

På <u>www.storsthlm.se</u> finns mer information om UEDB och det går bra att kontakta <u>uedb-</u> <u>support@storsthlm.se</u> om du har frågor

Ett tips! Det finns även en kontaktlista med personer i länets kommuner på storsthlms-hemsida som handhar IKE i respektive kommun och även en kontaktlista över ansvariga i kommunerna för kommunernas aktivitetsansvar (KAA). Lättast kommer du åt listan med kontaktpersoner är att i sökrutan skriva IKE (eller KAA om det är den listan du vill få fram)

#### Kommuner som ingår i Storsthlms samverkan

| Namn                  | Organisationsnummer | Län/Kommun          |
|-----------------------|---------------------|---------------------|
| Botkyrka kommun       | 212000-2882         | 0127 Botkyrka       |
| Danderyds Kommun      | 212000-0126         | 0162 Danderyd       |
| Ekerö Kommun          | 212000-0050         | 0125 Ekerö          |
| Haninge Kommun        | 212000-0084         | 0136 Haninge        |
| Huddinge kommun       | 212000-0068         | 0126 Huddinge       |
| Håbo kommun           | 212000-0241         | 0305 Håbo           |
| Järfälla Kommun       | 212000-0043         | 0123 Järfälla       |
| Lidingö stad          | 212000-0191         | 0186 Lidingö        |
| Nacka Kommun          | 212000-0167         | 0182 Nacka          |
| Norrtälje Kommun      | 212000-0217         | 0188 Norrtälje      |
| Nykvarns kommun       | 212000-2999         | 0140 Nykvarn        |
| Nynäshamns Kommun     | 212000-0233         | 0192 Nynäshamn      |
| Salems kommun         | 212000-2874         | 0128 Salem          |
| Sigtuna Kommun        | 212000-0225         | 0191 Sigtuna        |
| Sollentuna Kommun     | 212000-0134         | 0163 Sollentuna     |
| Solna stad            | 212000-0183         | 0184 Solna          |
| Stockholms stad       | 212000-0142         | 0180 Stockholm      |
| Sundbybergs Kommun    | 212000-0175         | 0183 Sundbyberg     |
| Södertälje kommun     | 212000-0159         | 0181 Södertälje     |
| Tyresö Kommun         | 212000-0092         | 0138 Tyresö         |
| Täby Kommun           | 212000-0118         | 0160 Täby           |
| Upplands Väsby Kommun | 212000-0019         | 0114 Upplands Väsby |
| Upplands-Bro Kommun   | 212000-0100         | 0139 Upplands-Bro   |
| Vallentuna Kommun     | 212000-0027         | 0115 Vallentuna     |
| Vaxholms stad         | 212000-2908         | 0187 Vaxholm        |
| Värmdö Kommun         | 212000-0035         | 0120 Värmdö         |
| Österåkers Kommun     | 212000-2890         | 0117 Österåker      |
| Gnesta kommun         | 212000-2965         | 0461 Gnesta         |

Eva Rehnberg UEDB-support

Uedb-support@storsthlm.se